## تنظيمات ييام كوتاه

## **۱- در سیستمهایی که با gsm کار میکنند :**

در قسمت اطلاعات اولیه ، با کلیک بر روی گزینه تنظیمات پیام کوتاه ، وارد این قسمت شده گزینه اصلاح را انتخاب کرده در قسمت Send retry ، تعداد فرستادن پیامک را تنظیم نموده ، در مستطیل Com Port For Gsm Modem شماره Com مشاهده شده را انتخاب نمایید ( در صورتیکه بیش از یک شماره Moden را مشاهده نمودید به ترتیب یکبار Com1 و سپس ۲ را امتحان نمایید سپس در مستطیل Baud Rate For Gsm Modem گزینه ۱۱۵۲۰۰ را انتخاب نمایید ،در قسمت پایین تنظیمات شماره موبایل ابتدا پیش شماره تلفن همراه را وارد کرده و در پنجره بعدی تعداد ارقام شماره همراه را وارد میکنیم.

## ۲- در سیستمهایی که با پنل اینترنتی کار میکنند:

در قسمت اطلاعات اولیه ، با کلیک بر روی گزینه تنظیمات پیام کوتاه ، صفحه مورد نظر باز میشود با زدن کلید اضافه ، پنجره تنظیمات گشوده میشود در قسمت نام سرویس ، سرویس پنل پیامک دی کامپیوتر را انتخاب نمایید ، در قسمت نام هر نام دلخواهی را میتوانید وارد کنید فقط توجه داشته باشید که خالی نباشه ، نام کاربری و رمز عبور و شماره اختصاصی شمارههایی هستند که شرکت دی رایانه نوین برای شما ارسال میکند که شما در این قسمت وارد مینمایید .

| لم<br>خروج G                             | 🛚 🕣 ت سیستم بیام کرتاه<br>عملیات روزانه A مشاهده B <mark>اطلاعات اولیه C</mark> گرارشات D عملیات دوره ایس A متفرقه F                                                                                                    |
|------------------------------------------|----------------------------------------------------------------------------------------------------|
| ومعیت آنتن<br>کی خواندہ نشدہ دارید *     | اطلاعات پایه ای سیستم<br>کا تنظیمات بیاه کا لیترتنی<br>کا تنظیمات بیام کرتاه<br>دونه سینش<br>دونه سینش<br>دونه سینش<br>ب<br>درده سینش<br>ب<br>درده سینش<br>ب<br>درده سینش<br>ب<br>درده سینش<br>ب<br>درده سینش<br>ب<br>درده سینش<br>ب<br>درده سینش<br>درده سینش<br>درد<br>درده سینش<br>درده سینش<br>درد<br>درد<br>درد<br>درد<br>درد سینش<br>درد<br>درد<br>درد<br>درد<br>درد<br>درد<br>درد<br>در |
| : ERP.SMS.۸٤.۱ تلفن<br>ک انگ (ک) (ک) (ک) | نام کاریز: فاطمه سادانی کد کاریز: ۱۹۱ نام پرسنلی: نایخ شمسی: ۱۹۹۳/۹۱/۲۱ نایخ میلادی: ۱۷/۱۲/۶۰۱۶ ساعت: ۱۵۱٬۹۶۱ سری ساخ<br>۱۹۵۱ میلادی: ۱۹۹۲ میلادی: ۲۸ میلادی: ۱۹۹۲/۱۹۷۹ نایخ ساخت: ۱۹۹۹/۱۹۷۱ ساعت: ۱۹۱٬۹۹۱ سری ساخت<br>۱۹۹۱ میلادی: ۲۸ میلادی: ۲۸ میلادی: ۲۸ میلادی: ۲۹۱٬۹۹۱ میلادی: ۲۸ میلادی: ۱۹۹۲/۱۹۷۹ میلادی: ۱۹                                                                                                    |